# FAZ3 Arçelik Etkileşimli Tahta Yazıcı Kurulumu

- ✓ Tahta açılınca sisteme <u>etap kullanıcısı</u> ile giriş yapılacak.
- ✓ Sağ üst köşedeki <u>aşağı yönlü ok simgesine</u> tıklanıp, alt solda <u>ayarlar</u> simgesine girilecek.
- ✓ Ayarlar sekmesinde sağ taraftan yazıcılar seçilip, kilidi kaldır deyip <u>etap şifresi</u> girilecek. Yazıcı isminin yanındaki simgeye tıklanıp <u>yazıcı kaldır</u> yapılacak.
- Sonrasında tahta üzerinden <u>sağ tuş</u> yapılarak Burada <u>uç birimi aç</u> denecek ve açılan sayfada aşağıdaki kod yapıştırılacak.
- ✓ Her bir kod yapıştırıldıktan sonra ENTER yapılacak.
- İlk kodu yapıştırdıktan sonra etap şifresi isteyebilir, girilecek. Fakat kodu yazarken ekran da yazmıyormuş gibi görünebilir, kodu doğru yazdığınızdan emin olup bitiminde ENTER yapılacak ikinci ve üçüncü kod ad şifre istemeyebilir.

sudo apt-get update

### Enter

sudo apt-get install printer-driver-all

### Enter

sudo /etc/init.d/cups restart

# Enter

# Uç birimi kapat yapıp

En son yazıcı kablosunu tıkladığınızda yazıcınızı görüp yazdırma işlemi yapabilmeniz gerekiyor.

sudo sh install.sh

sudo /etc/init.d/cups restart

Kurulum gerçekleşmez ise yukarıdaki iki kodu da ilk mail de anlatılan şekilde yükleyip deneyebilirsiniz.